## Mettre du son sur Twitter

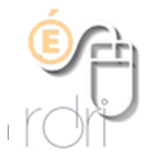

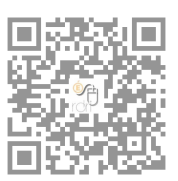

Pour mettre du son dans un tweet, il existe plusieurs solutions :

1. Faire une vidéo avec une image fixe (solution la plus simple et plus rapide)

Avec l'appareil photo de votre téléphone ou d'une tablette, filmer une image sans bouger et enregistrer un commentaire audio.

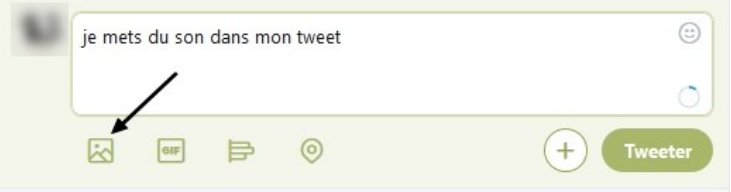

Cliquez sur Terminer. La vidéo apparait dans votre tweet.

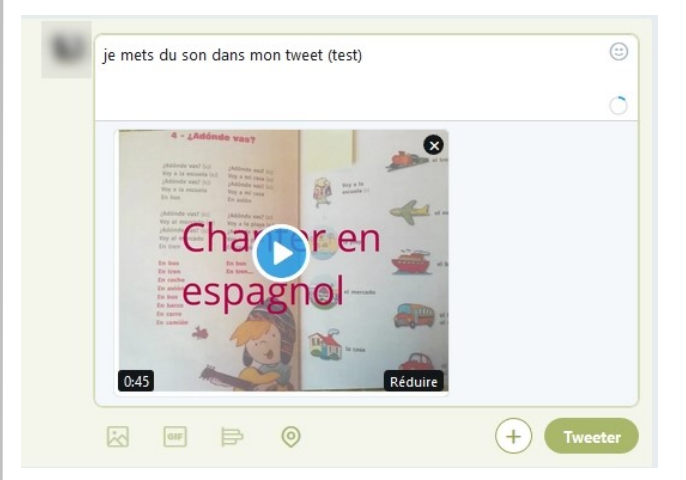

Cliquez sur Terminer

Dans Twitter, cliquez sur l'ajout d'image, et allez chercher votre vidéo dans votre appareil.

Vous pourrez même la raccourcir si besoin,

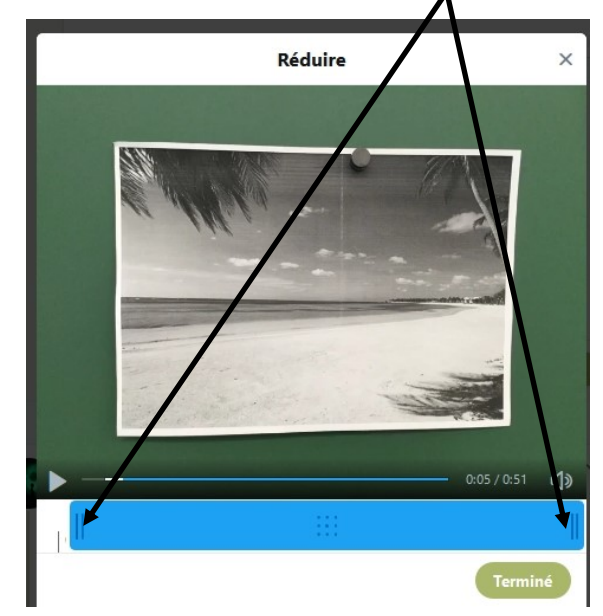

## 2. <u>Sur un ordinateur</u>, faire l'enregistrement de façon classique (via Audacity par exemple) puis aller sur le site Vocaroo https://vocaroo.com/?upload

| Cliquer sur « Click to Upload » . Aller chercher le fichier MP3 et laisser le temps du chargement. Sous le son, un lien de partage apparait. Il suffit de la copier et de le coller dans le tweet.                 | Sharing options<br>https://vocaroo.com/i/s0SjMpfBy560 | Embed Email                      |
|----------------------------------------------------------------------------------------------------|-------------------------------------------------------|----------------------------------|
|                                                                                                    | Download as MP3, Ogg, FLAC, or WAV.                   | QR Code   Show comments          |
| <ul> <li>3. Sur ordinateur ou tablette, aller sur le site Chirbit<br/>https://www.chirbit.com/</li> <li>Se créer un compte.</li> <li>Sur ordinateur, on peut enregistrer directement, mais sur tablette</li> </ul> | , il faut avoir fait l'enregistrement                 | avant et le <u>té</u> lécharger. |
| Quand le son est en ligne, cliquez sur partager,                                                                                                    | puis sur Twitter                                      | <b>`</b>                         |
| Le lien s'écrira directement d<br>compléter, modifier                                                                                                    | ans le tweet que vous pouvez                          | ₩ <b>¥ f</b>                     |